## **Outlook für macOS - Shared-Mailbox einbinden**

Bei Outlook 2016 unter einem MAC, muss jede Shared-Mailbox separat eingebunden werden. Hierzu gehen Sie wie folgt vor:

- Menüleiste
- ExtrasKonter

| 0                                                                   | Ko                      | onten                                                   |      |
|---------------------------------------------------------------------|-------------------------|---------------------------------------------------------|------|
| Alle anzeigen                                                       |                         |                                                         |      |
| Standardkonto<br>• michael.niedermeier<br>michael.niedermeier@ku.de | E                       | michael.niedermeier@ku.de<br>Exchange-/Office 365-Konto |      |
|                                                                     | Kontobeschreibung:      | michael.niedermeier@ku.de                               |      |
|                                                                     | rsönliche Informationen |                                                         |      |
|                                                                     | Vollständiger Name:     |                                                         |      |
|                                                                     | E-Mail-Adresse:         | michael.niedermeier@ku.de                               |      |
|                                                                     | Authentifizierung       |                                                         |      |
|                                                                     | Methode:                | Benutzername und Kennwort                               |      |
|                                                                     | Benutzername:           | ad.ku.de\mga180                                         |      |
|                                                                     | Kennwort:               | •••••                                                   |      |
|                                                                     |                         |                                                         |      |
|                                                                     |                         |                                                         |      |
|                                                                     |                         |                                                         |      |
|                                                                     |                         |                                                         |      |
|                                                                     |                         |                                                         |      |
|                                                                     |                         | Erweitert                                               | 1    |
| +                                                                   |                         |                                                         |      |
|                                                                     |                         |                                                         | Erwe |

Stellvertretungen "+" Zeichen unter Personen, deren Stellvertretung ich bin

|                                        |                                                                                                    | nonon Aartag hane                  |     |   |
|----------------------------------------|----------------------------------------------------------------------------------------------------|------------------------------------|-----|---|
|                                        |                                                                                                    |                                    |     |   |
| +                                      |                                                                                                    |                                    |     |   |
| Meine bespred                          | chungsbezoge                                                                                                    | nen Nachrichten senden             | an: |   |
|                                        |                                                                                                    |                                    |     |   |
|                                        |                                                                                                    |                                    |     |   |
| Zucätzlich d                           | liese Postfäc                                                                                                    | hor öffnon:                        |     | _ |
| Zusätzlich d                           | liese Postfäc<br>g <bewerbun< td=""><td>her öffnen:<br/>g@ku.de&gt;</td><td></td><td></td></bewerbun<>                                             | her öffnen:<br>g@ku.de>            |     |   |
| Zusätzlich d<br>bewerbung<br>dekan-ppf | liese Postfäc<br>g <bewerbun<br><dekan-ppf< td=""><td>her öffnen:<br/>g@ku.de&gt;<br/>@ku.de&gt;</td><td></td><td></td></dekan-ppf<></bewerbun<br> | her öffnen:<br>g@ku.de><br>@ku.de> |     |   |
| Zusätzlich d<br>bewerbung<br>dekan-ppf | liese Postfäc<br>g <bewerbun<br><dekan-ppf< td=""><td>her öffnen:<br/>g@ku.de&gt;<br/>@ku.de&gt;</td><td></td><td></td></dekan-ppf<></bewerbun<br> | her öffnen:<br>g@ku.de><br>@ku.de> |     |   |
| Zusätzlich d<br>bewerbung<br>dekan-ppf | liese Postfäc<br>g <bewerbun<br><dekan-ppf< td=""><td>her öffnen:<br/>g@ku.de&gt;<br/>@ku.de&gt;</td><td></td><td></td></dekan-ppf<></bewerbun<br> | her öffnen:<br>g@ku.de><br>@ku.de> |     |   |

Im Suchfeld den Namen der Shared-Mailbox eingeben, in der Auswahl diese markieren und per Hinzufügen bestätigen

| Eine Person auswählen                  |                      |  |  |  |
|----------------------------------------|----------------------|--|--|--|
| Q cam                                  | 8                    |  |  |  |
| campus-support<br>campus-support@ku.de |                      |  |  |  |
|                                        |                      |  |  |  |
|                                        |                      |  |  |  |
|                                        |                      |  |  |  |
|                                        |                      |  |  |  |
|                                        |                      |  |  |  |
|                                        | Abbrechen Hinzufügen |  |  |  |

Fertig